## Feedback from Laura

## Nov 05-2018

## http://shareurfeedback.com/beijing/

• For the first time visitor, the cookies reminder can we only apply it to the product page "Chinese 1-2-Tree". The black background please changes it to site theme color but more darker instead of pure black here.

We use cookies to give you the best possible experience on our website. By continuing to browse this site, you give consent for cookies to be used. For more details please read our Cookie Policy.

- Languages Manu:
  - 1. Make the font size 80% smaller
  - 2. Top-alignment to the pink line
  - 3. Make all fonts sizes the same as "Calibri"

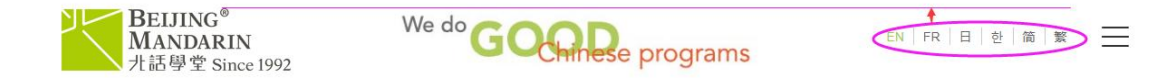

| BELJING <sup>®</sup><br>MANDARIN<br>北話學堂 Since 1992   | We do G                                             |                                                    | ns en                                            | FR 日 む 简 繁 !                               |
|-------------------------------------------------------|-----------------------------------------------------|----------------------------------------------------|--------------------------------------------------|--------------------------------------------|
| BEIJING <sup>®</sup><br>MANDARIN<br><b>升話學堂 Since</b> | We do                                               |                                                    | grams                                            | EN   FR   日   한   简   繁                    |
| KIDS Program<br>幼小初课程<br>Local & Online               | Chinese 1-2-Tree<br>香蜜中文树<br>Leveled Reader & Works | KIDS Refourses<br>幼小初較学资源<br>Materials & Bookstore | KIDS Test & Exam<br>幼小初考试<br>Test for Age 5 – 12 | Teacher's Training<br>教师培训<br>CSL Teaching |
| Our Programs                                          | Scheme Introduction                                 | Bookstore                                          | Introduction                                     | Introduction                               |
| YLC Pipeline Program                                  | Leveled Reader & Works                              | Songs/Rhymes & Stories                             | Runners                                          | Program: Local   Online                    |
| Taylor-Made Tuitions                                  | Order Now                                           | Info for Int'I Chinese Exams                       | Flyers                                           | Teacher Blog & Discussion                  |
| Feature Workshops                                     | KIDS Login                                          | Useful Links & Tools                               | Achievers                                        |                                            |
| YLC Learning Pathway &<br>Levels                      | Start My Free Trail                                 | Blog                                               |                                                  |                                            |
| Our SREM Methodology                                  | Join Us                                             |                                                    |                                                  |                                            |
|                                                       | Log In                                              |                                                    |                                                  |                                            |

 Mouse points at or over the main menu symbol, the main menu dropdown. The white area that indicated by the pink rectangle, the spacing for it please makes it the same height when the menu hided.

- 2. The line in the end of the menu, its color please changes it to the same color of the site background.
- 3. When the main menu dropdown, move the mouse points at or over the symbol X the entire menu shall be hided.
- 4. On the top of the dropdown menu, please put the 5-products symbols. And the clicking area should be contains the red rectangle, for each product
- The site back-ground can you please help to try different color beside peach color? This is actually very important to our site impression. We wish our site is to be felt more appealing.
- The button "Enquire Now", please positioning it within the pink rectangle area and make it float on top of the big slides.

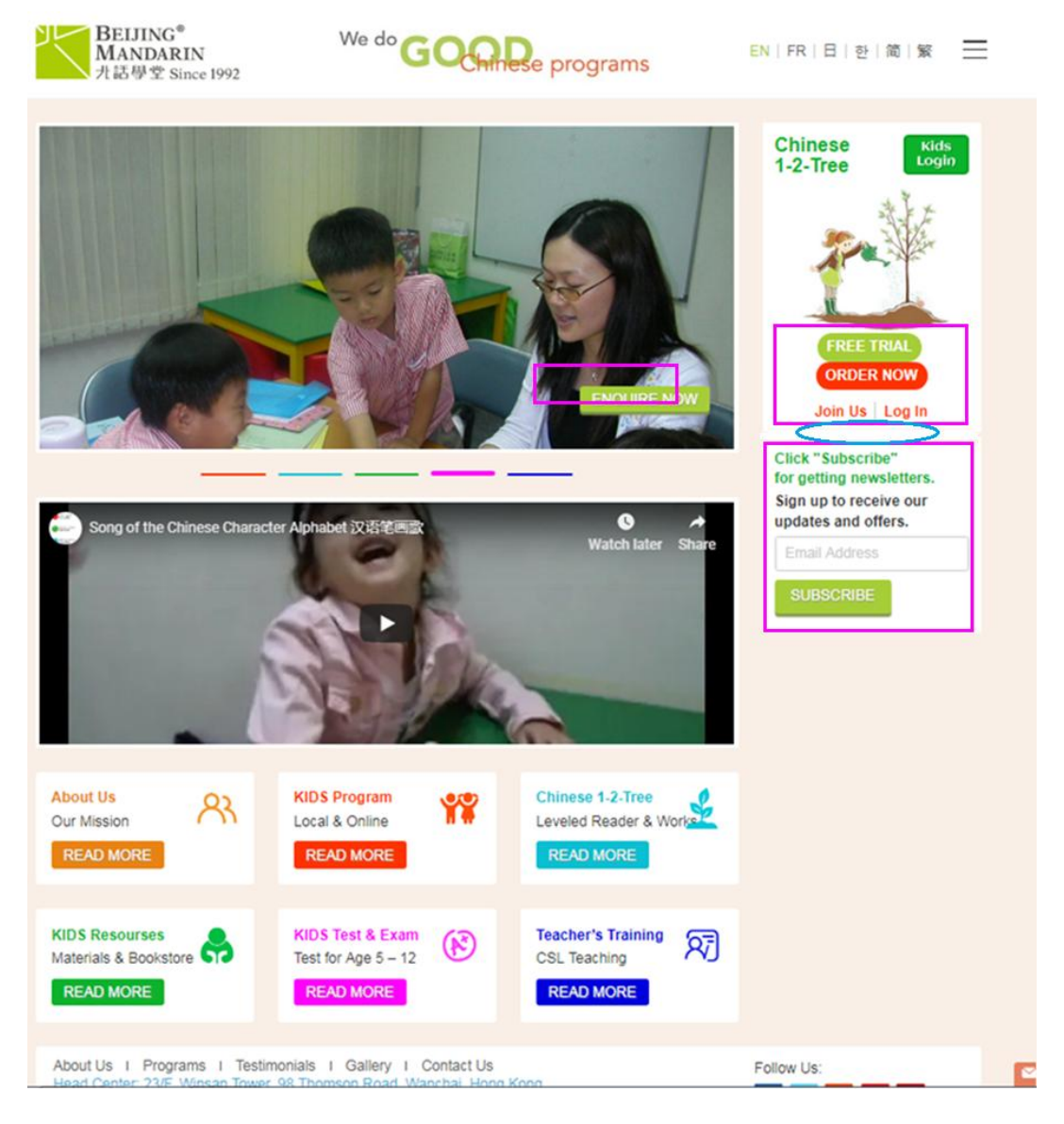

• The sidebar widget: Please give more spacing in between the tree image, the buttons FREE TRAIL, ORDERNOW, Join Us, Log In, and SUBSCRIBE. All the changes please refer to the following indication

| Current                                                                             | Please change it as follow                                                                  |
|-------------------------------------------------------------------------------------|---------------------------------------------------------------------------------------------|
| Chinese<br>1-2-Tree                                                                 | Chinese Kids<br>1-2-Tree Login                                                              |
| FREE TRIAL ORDER NOW<br>Join Us Log In                                              | FREE TRIAL ORDER NOW                                                                        |
| Click "Subscribe"<br>for getting newsletters.<br>Sign up to receive our updates and | Join Us Log In<br>Sign up now to receive our offers.                                        |
| Email Address SUBSCRIBE                                                             | Subscribe to the Chinese 1-2-Tree<br>eNewsletter and updates.<br>Email Address              |
|                                                                                     | You may unsubscribe at any time.<br>SUBSCRIBE<br>This button shall be the same size or even |
|                                                                                     | smaller to the buttons above.                                                               |

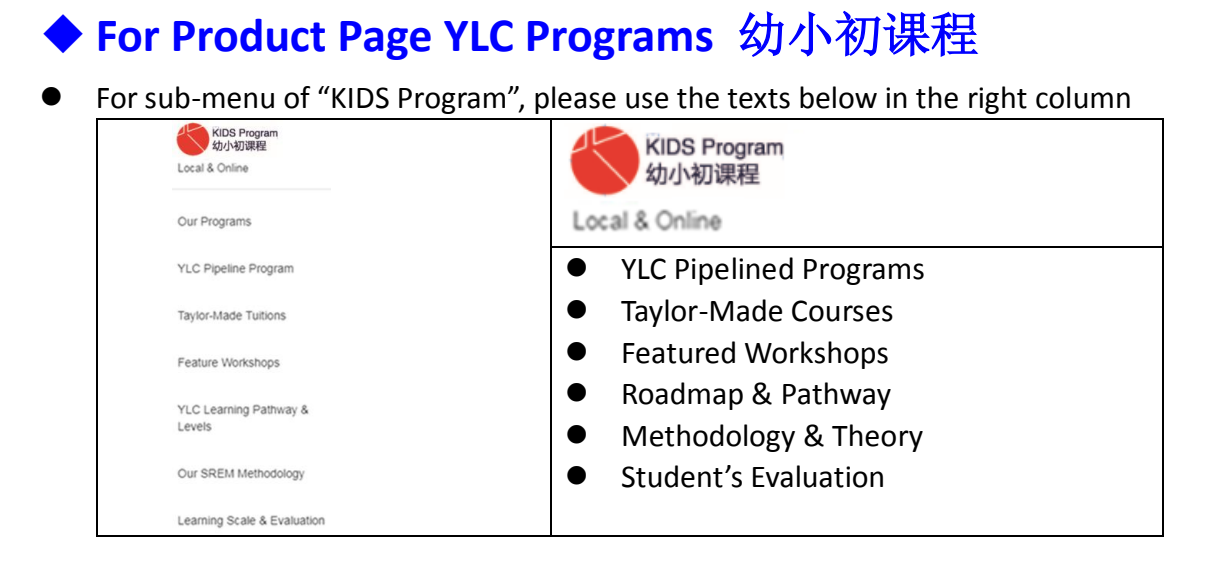

- Click the product symbol "KIDS Program" area; the page for this product category will be opened. Please change it as follow.
  - 1.) Page "Pipelined Program" defaults opened. The button for the opened page is enlarged and light up.

http://shareurfeedback.com/beijing/program\_cat/young-learners-chinese-pr ogram/

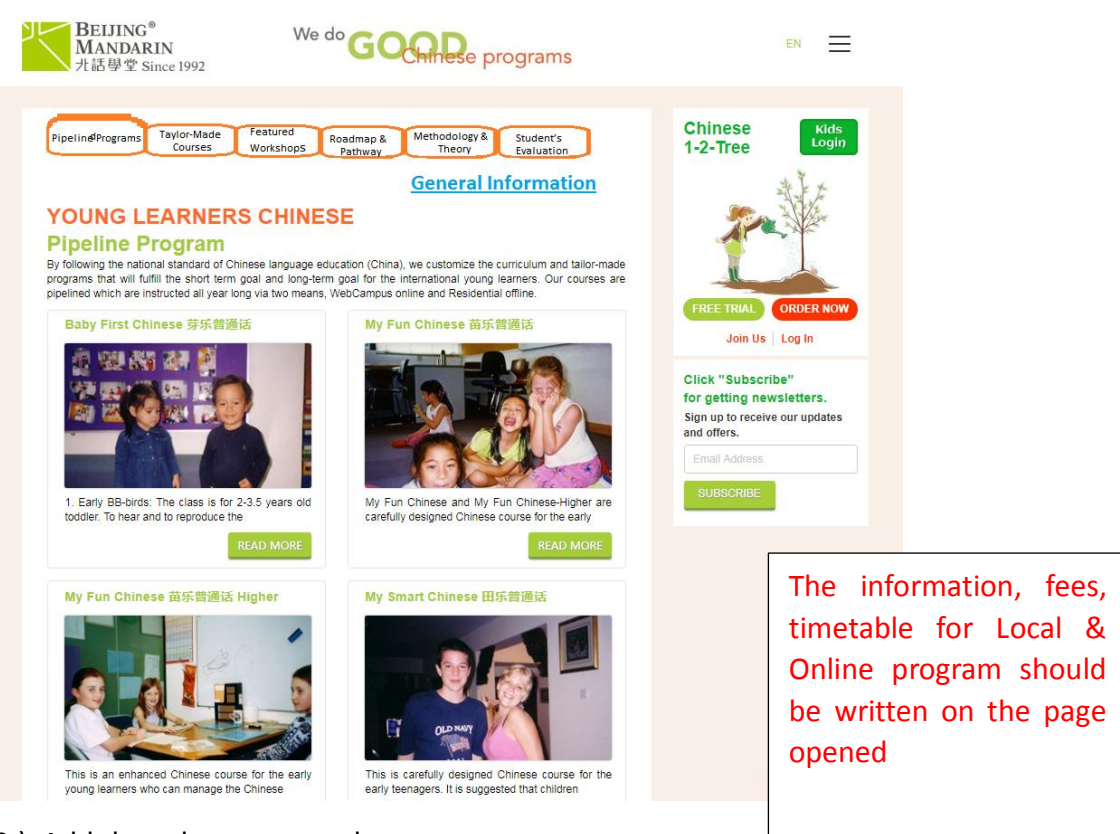

- 2.) Add the sub-menus on the top,
- 4.) When move the mouse over or points at a button, the button should be enlarger and light up.

 Click the button "Featured Workshops", the page will be opened as following <u>http://shareurfeedback.com/beijing/program\_cat/taylor-made/</u>

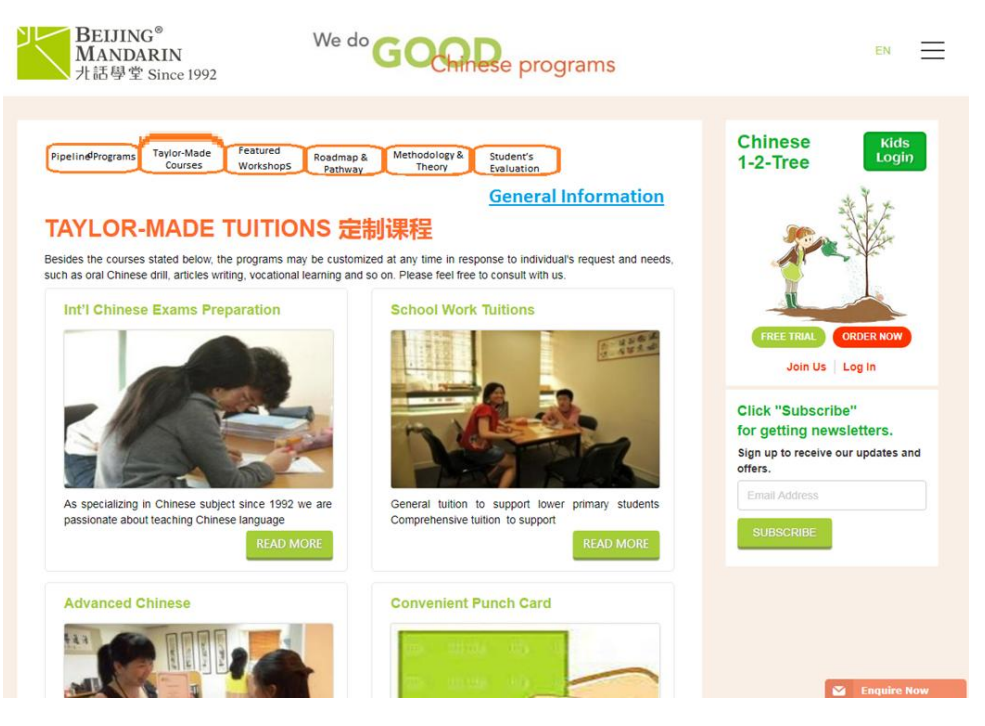

And also the program sated on the page below will also be included <a href="https://www.beijingmandarin.com/register-online/">https://www.beijingmandarin.com/register-online/</a>

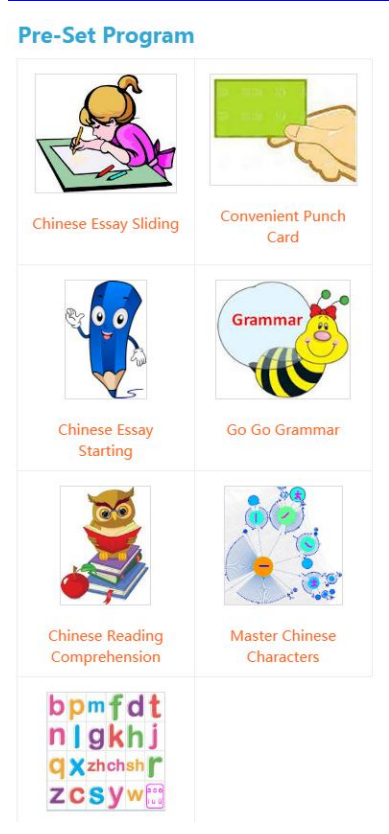

• Click the button "Featured Workshops", the page will be opened and make it changes as per indicated as following <a href="http://shareurfeedback.com/beijing/program\_cat/features/">http://shareurfeedback.com/beijing/program\_cat/features/</a>

Each workshop title can be clicked through, and turn to the information below on same page

| line <sup>d</sup> Programs            | Taylor-Made<br>Courses                        | Featured<br>Workshops Pathway                                            | Methodology & Student's<br>Theory Evaluation | 1-2-Tree                                      |
|---------------------------------------|-----------------------------------------------|--------------------------------------------------------------------------|----------------------------------------------|-----------------------------------------------|
|                                       |                                               | G                                                                        | General Information                          | See a start                                   |
| ATURE                                 | WORKSI                                        | HOPS 专项工作坊                                                               |                                              |                                               |
| eatures workshop<br>e arranged subjec | s are the courses fo<br>t to the target group | cusing on some specific areas in Chinese<br>or individuals' availability | learning. The schedules for the workshop     |                                               |
| G3/Y7 - G6/Y                          | 7                                             |                                                                          | REGISTER ONLINE                              | FREE TRIAL ORDER NOW                          |
|                                       | Code                                          | Course                                                                   | Classes (1.5 hrs)                            | Join Us Log In                                |
| *                                     | CPP                                           | Chinese Phonetics – Pinyin                                               | 6                                            | Click "Subscribe"<br>for getting newsletters. |
| *                                     | DQA                                           | Daily Chinese Q & A                                                      | 12                                           |                                               |
| *                                     | мсс                                           | Master Chinese Characters                                                | 12                                           | offers.                                       |
| *                                     | CRC                                           | Chinese Reading Comprehension                                            | 12                                           | Email Address                                 |
| * )                                   | GGG                                           | Go Go Grammar                                                            | 12                                           | SUBSCRIBE                                     |
| *                                     | CEST                                          | Chinese Essay Starting                                                   | 12                                           |                                               |
| *                                     | CES2                                          | Chinese Essay Sliding                                                    | 12                                           |                                               |
| Chinese Phor                          | etics – Pinvin                                |                                                                          |                                              |                                               |
| TRODUCTION:                           |                                               |                                                                          |                                              |                                               |
|                                       | (IW/bme'abm'weNI                              | Men ajDK.BFVW;GNR'GVJW'bme'abm'w                                         | eNMen                                        |                                               |
| K.BFVW;GNR'G                          | ow gine abiii were                            | 2 · · · · · · · · · · · · · · · · · · ·                                  |                                              |                                               |

Click the link "General Information" the page will be opened as following. The link shall be disappear on this page

http://shareurfeedback.com/beijing/general-information/

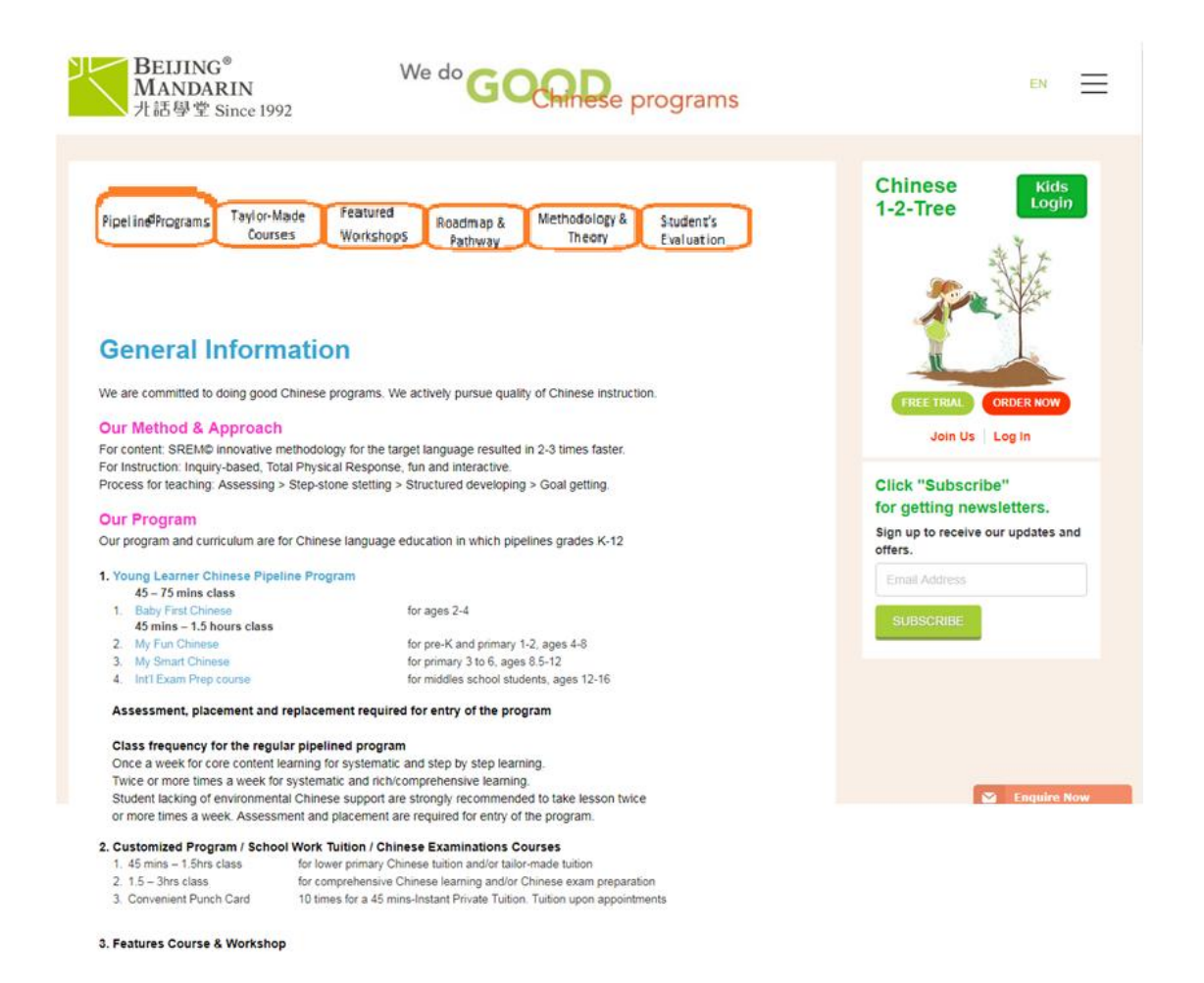

 Click the button "Roadmap & Pathway", the page will be opened and make it changes as per indicated as following (It combines the two pages listed below. Add the two titles on the top, and each title can be clicked through, and turn to the information beneath on same page) <u>http://shareurfeedback.com/beijing/program-overview/</u> <u>https://www.beijingmandarin.com/new-roadmap/</u>

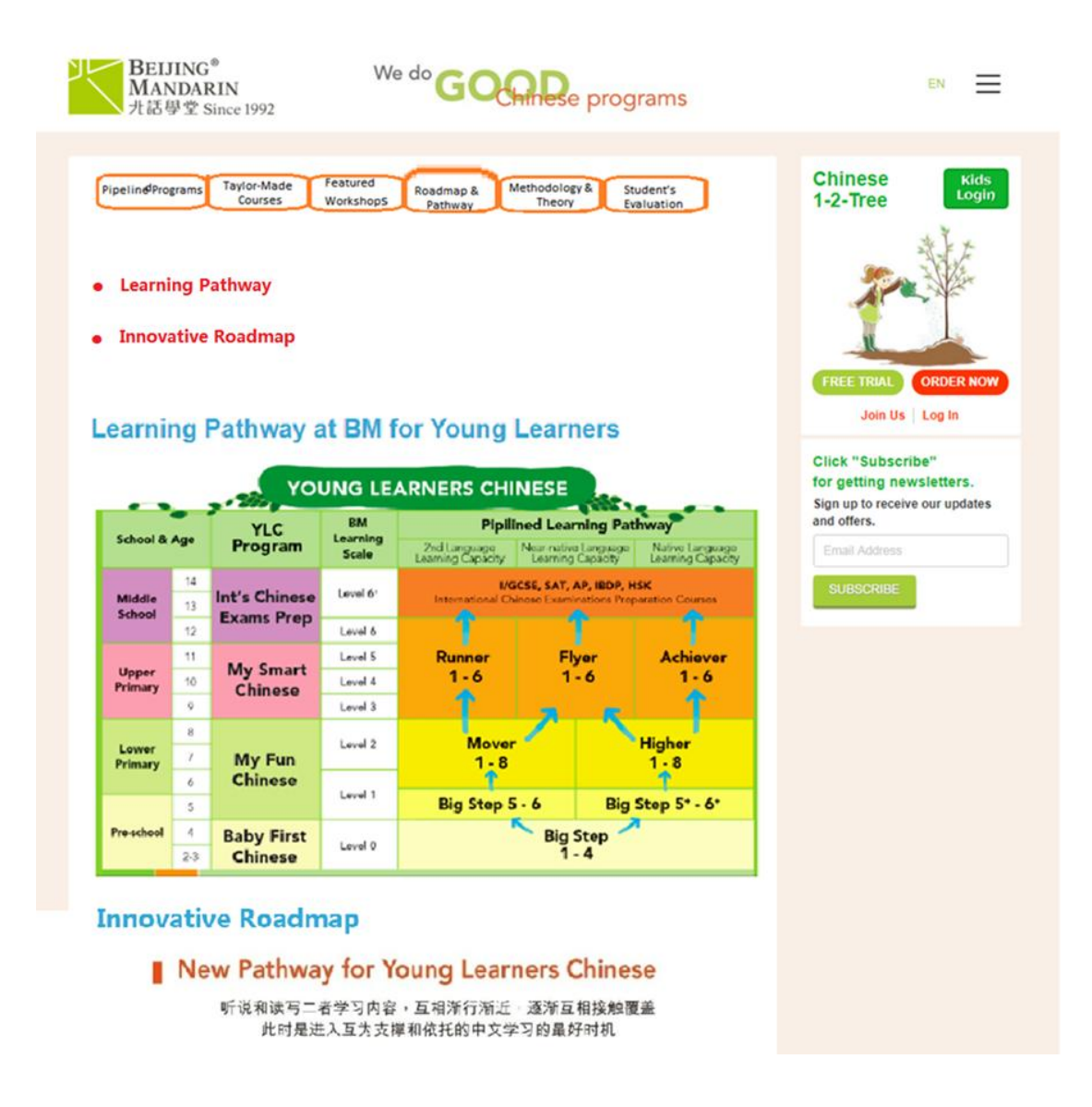

Click the button "Methodology & Theory", the page will be opened and make it changes as per indicated as following (It combines the three pages listed below. Add the three titles on the top; each title can be clicked through to the information beneath on same page)
 <u>http://shareurfeedback.com/beijing/srem-methodology/</u>
 <u>https://www.beijingmandarin.com/acquisition-curves/</u>
 <u>https://www.beijingmandarin.com/standard-alignment/</u>

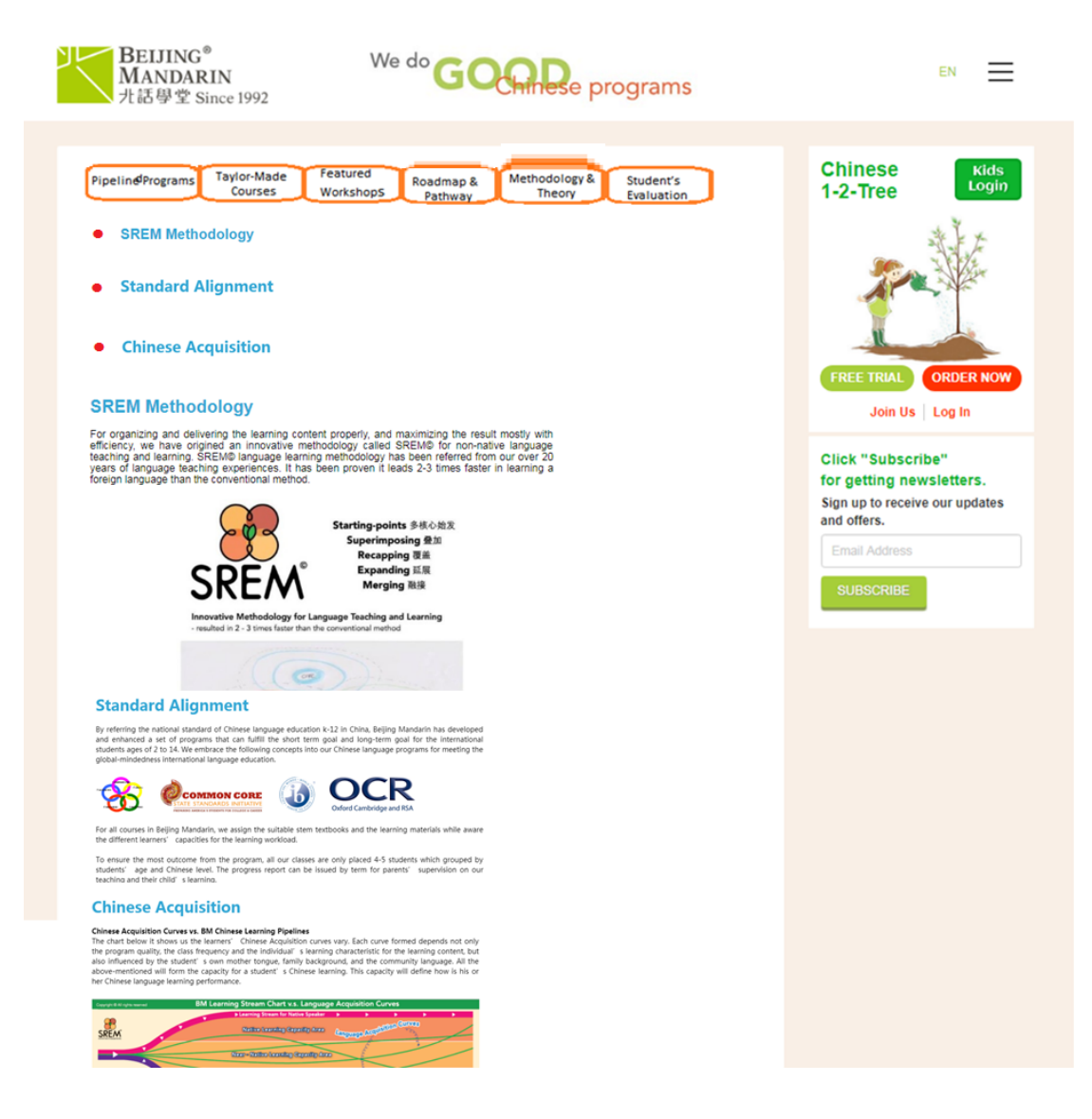

 Click the button "Student's Evaluation", the page will be opened and make it changes as per indicated as following

http://shareurfeedback.com/beijing/chinese-evaluation/

| BEIJING <sup>®</sup><br>MANDARIN<br>光話學堂 Since 1992                                                                                                    | Chinese programs                                                                                                    | EN   简   繁 📃                                                                                                    |
|----------------------------------------------------------------------------------------------------|----------------------------------------------------------------------------------------------------|----------------------------------------------------------------------------------------------------|
| Chinese Evaluation 1. Please click on Speak to Teacher to make an appointment version of the second second | with us for a dedicated assessment<br>sessment result quickly for your oral,<br>y filling the form below so that we can<br>Both should be linked to                                                                          | Chinese<br>1-2-Tree                                                                                                    |
| Last Name * Left-alignment for the                                                                                                    | text. the same page                                                                                                    | FREE TRIAL<br>ORDER NOW<br>Join Us Log In                                                                                                    |
| Email Address *                                                                                                    |                                                                                                    | Click "Subscribe"<br>for getting newsletters.                                                                                                    |
| Re-input Email addres *                                                                                                    | http://shareurfeedback.org                                                                                                    | com/beijing/chinese-evaluation/#re                                                                                                    |
| Student Info<br>Name*                                                                                                    | For all popped-up page,<br>the theme color for the p                                                                                                    | the background should use<br>bage                                                                                                    |
| Gender male ▼ Age* Year ▼<br>Montr ▼                                                                                                    | Education Bartagnond<br>Kingerganten Pre-schol<br>Your Engury                                                                                                    | Reijing Mandarin Learning Scale                                                                                                    |
| Kingergarten/Pre-school   Vour Enquiry                                                                                                    | by going mough it and sking the box is<br>(RRACXW), it will determine you BM Charl<br>Chinese starting level in those two categor<br>Chinese starting level in those two categor<br>Level None LAS<br>Self-assessment Result | at test shows your level in eleming speaking (L & s) and reading writing<br>estanguage level. And you will be presented with a suggested Mandani<br>estanguage level. And you will be presented with a suggested Mandani<br>your own mother forgue.                                                                                                    |
|                                                                                                    | Level In L& S [7] + CCCC Level Equal (LA S)<br>CCCC Level Of Mark Mark 10<br>Here OF Mark Mark 10<br>El Ad El Prence III or<br>El 1 soutil lie to receier                                                                    | and story offer freeining later, foor dat reads and contrements antice-<br>teeps, can unle early capable at ancies the story of the story of the story |
| Self-assessment Result                                                                                                    | Advanced Cover Seven<br>SUBMIT                                                                                                    | You can use a wide range of language with confidence in all but the<br>most demanding situations.<br>You can recognize and ponounce 1000-1500 Chinese Characters and<br>know their meaning well You can read and understand andress for<br>primary 6 or adverse students. You can write logical and critical<br>reasoning atticks in around 400 Chinese characters with little obvious<br>errors.                                                                                                    |
| Click here for Self-Assessment<br>How Do You Know Us                                                                                                    | Abod the 1 Poppure<br>Head Confer 255 Minute<br>Http: 13, 14 Pass<br>Received                                                                                                    | Voi cata use a good range of tanguage effectively for all practical meets<br>and gualitic conversations with limited conference in demanding<br>stratutions.<br>Voi can encognize and personer of 700-300 chinese characteristical meets<br>primary 4.5- Voi can with logical and chinese in around 400 Chinese<br>literary forms. You can with logical and/clis based on the Chinese<br>literary forms. You can with logical and/clis is and/out 400 Chinese                                                                                                    |
| I would like to receive more information                                                                                                    | http://shareurfeedback.                                                                                                    | com/beijing/free-test/                                                                                                    |
| reCAPTC<br>隐私权 - 使用条款<br>SUBMIT 重置                                                                                                    | How is your Chinese/I<br>Welcome to take our Chinese/Manda                                                                                                    | Mandarin?<br>rin Ability Test for free.                                                                                                    |
| About Us   Programs   Testimonials   Gallery   Conta                                                                                                    | The test will take 30-40 minutes. It is meant to se<br>reading and grammar (R &G test paper). You will n                                                                                                    | e your Chinese/Mandarin abilities in listening and speaking (L&S test paper,<br>eceive our evaluation report once you finish the test.                                                                                                    |
| (852) 2865-1660   info@BeijingMandarin.com                                                                                                    | PLEASE CLICK                                                                                                    | IERE TO START YOUR TEST FOR FREE                                                                                                    |
|                                                                                                    | For                                                                                                    | t color please use the theme color                                                                                                    |